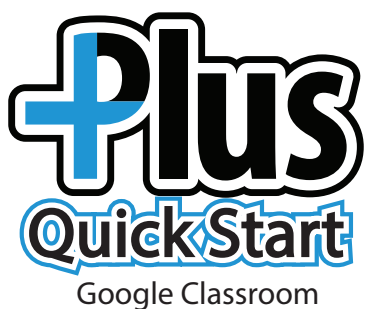

## Step 1: Teacher creates assignment in Classroom

- 1. Log into Classroom.
- 2. Be sure your Lone Star Learning Plus plus extension () is turned on. Look in the upper right hand corner of your browser.

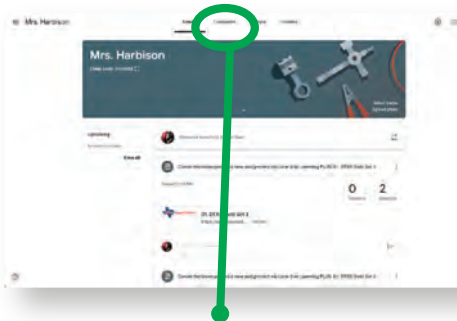

- 3. Choose Classwork.

| 4. Choose  | Create. |
|------------|---------|
| in entoose |         |

000

00

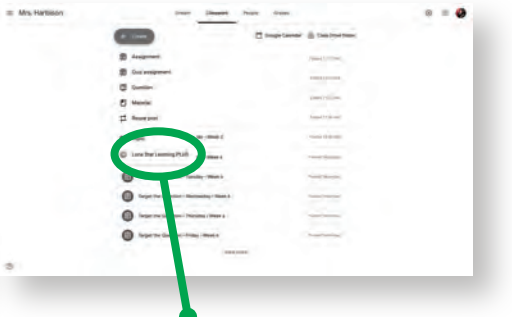

5. Choose Lone Star Learning PLUS.

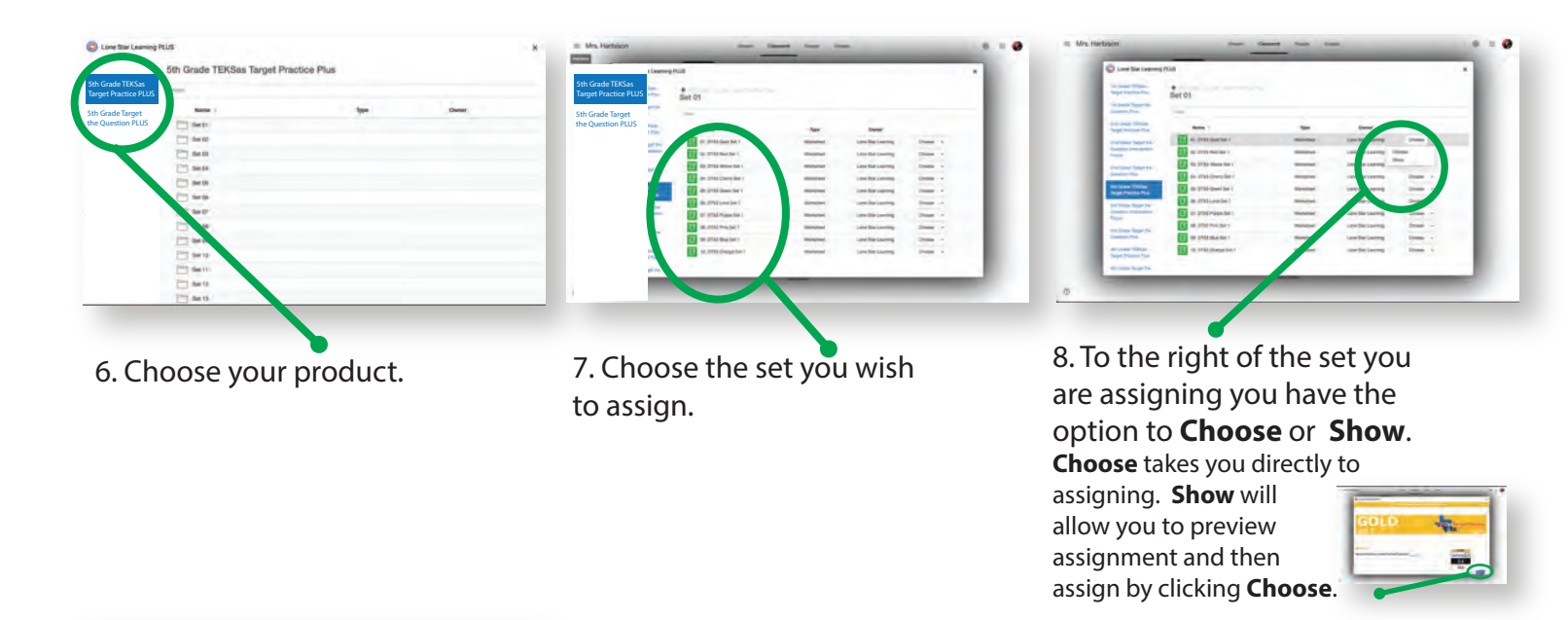

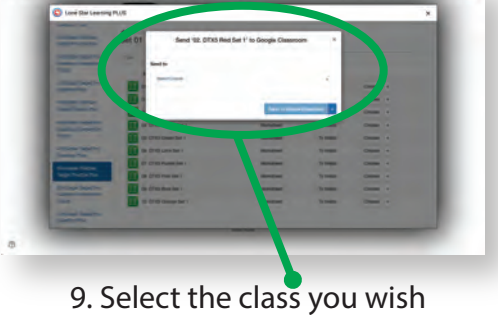

to send the assignment to.

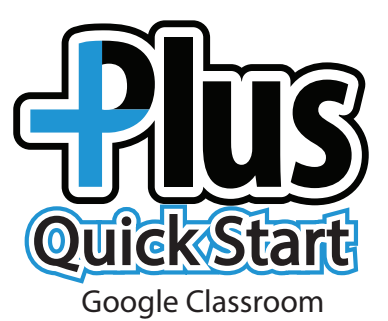

**Step 2: Student receives the assignment.** Students will be notified in Classroom and will also receive an email notification that they have a new assignment.

1. Student logs into Classroom.

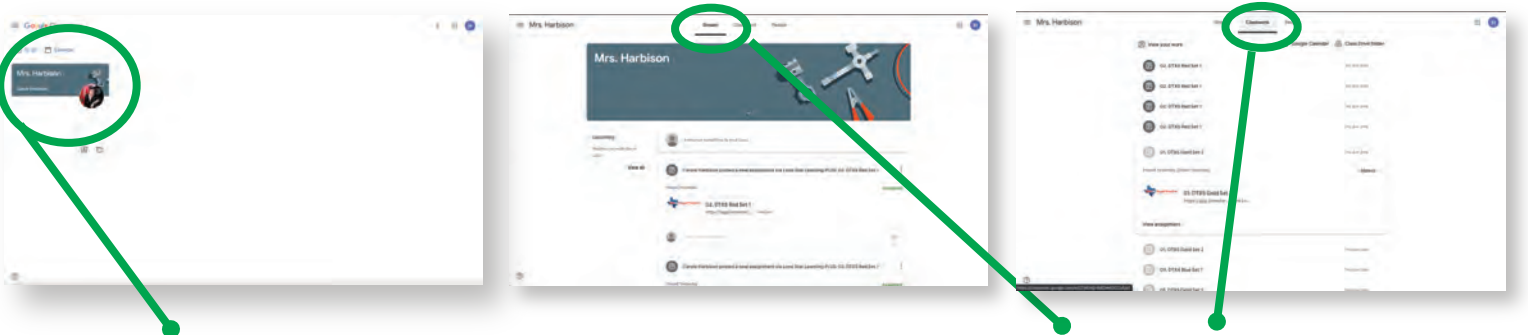

2. Choose Class.

3. Students can view assignments in Stream or Classwork.

| D the set of                                                                                                    | C implication () Continents                                                                                                    |  |
|----------------------------------------------------------------------------------------------------|----------------------------------------------------------------------------------------------------|--|
| 0                                                                                                    | branking T                                                                                                    |  |
| and the second second sec | -                                                                                                    |  |
| an ar at a strate beet bei 1                                                                                                    |                                                                                                    |  |
| Hastfastimeter                                                                                                    |                                                                                                    |  |
| teel angerent :                                                                                                    |                                                                                                    |  |
|                                                                                                    | and the second second se |  |
|                                                                                                    |                                                                                                    |  |
| in in erteri                                                                                                    | 10 and 100                                                                                                    |  |
| C RL Prof M. art                                                                                                    | Ad part land                                                                                                    |  |
| O nemana                                                                                                    | all has been                                                                                                    |  |
| -                                                                                                    |                                                                                                    |  |
| () in state beseiter i                                                                                                    | an or the                                                                                                    |  |
| D to have proceed                                                                                                    | Barrant Start                                                                                                    |  |
| C at Man American                                                                                                    |                                                                                                    |  |

4. Choose an assignment.

| RFD                                                                                                | THESe Torget Precise In Grade Ref. Bet 1. |  |
|----------------------------------------------------------------------------------------------------|-------------------------------------------|--|
| set 1                                                                                              | GRADE 5                                   |  |
| RED A                                                                                              |                                           |  |
| Let the first factor determine the width and the s<br>Make a box, then color<br>hundreenthe orange | econd factor determine the length         |  |
| sentite man                                                                                        | and the second second                     |  |
| \$ 2117 Z • 4                                                                                      | A8                                        |  |
|                                                                                                    |                                           |  |

5. Student completes assignment and submits work. Submit

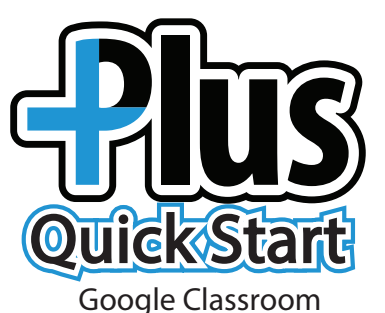

## **Step 3: Teacher reviews work and gives feedback** 1. Log into Classroom.

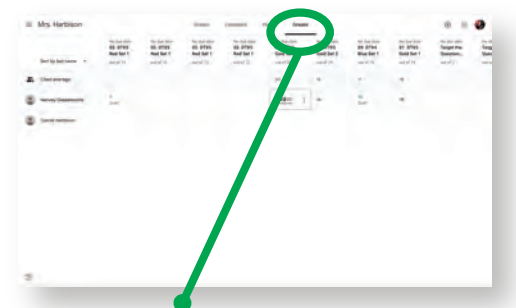

2. Choose **Grades.** Teacher can view student progress and initial scores.

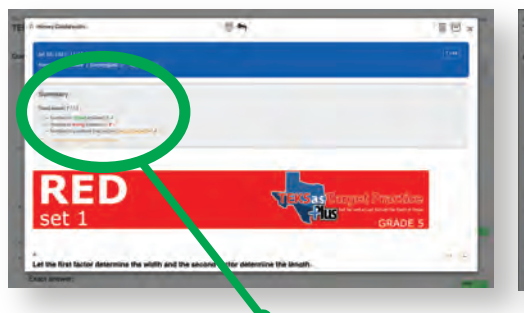

5. View overall summary. (Work requiring teacher feedback will record as 0/1 until graded by the teacher.)

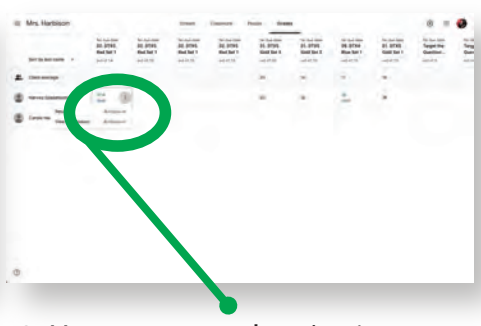

3. Hover over student/assignment Click to view submitted work.

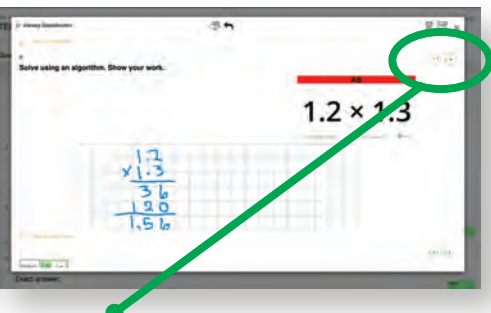

6. Results can be found beside each question. Questions with a yellow triangle are questions the teacher needs to review and

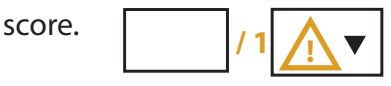

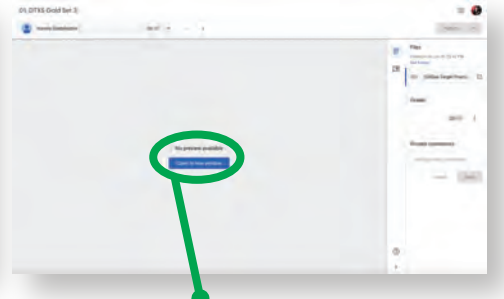

4. Choose **Open in new window**.

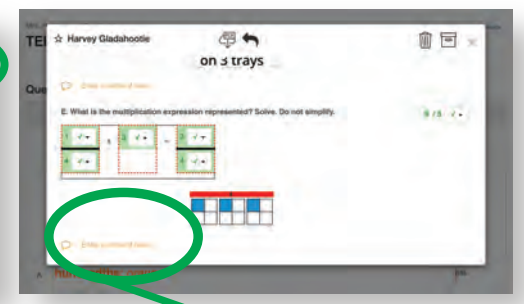

7. Teachers can provide feedback and encouragement by entering comments under the questions. Overall feedback can be given at the top of the page under Summary.

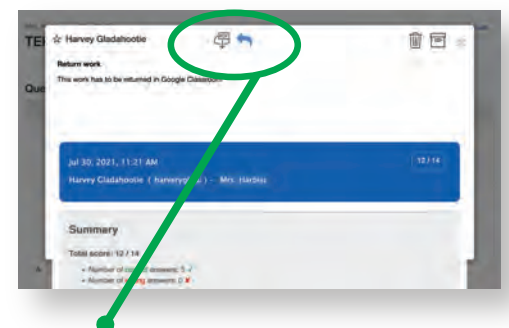

8. Save feedback and grades with the arrow on the top.

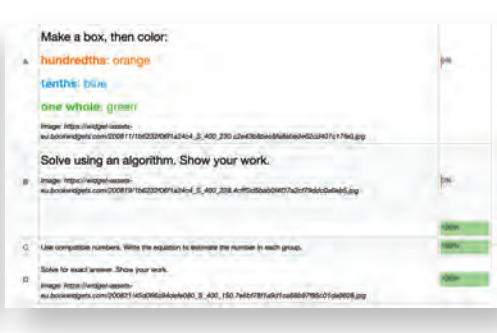

9. You will be taken to a student snapshot.

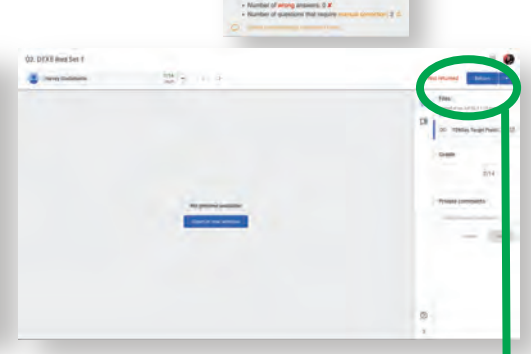

10. At the top of the screen, go back to Classroom by choosing the tab. (2) 02:073566641 S Now, choose **Return** in the top right corner.

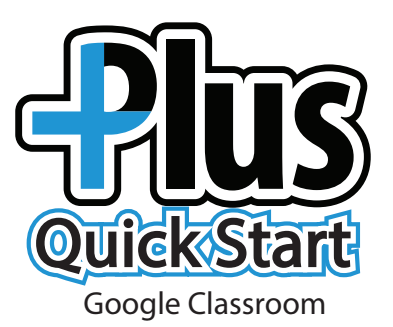

## Step 4: Student receives feedback

1. Log into Classroom.

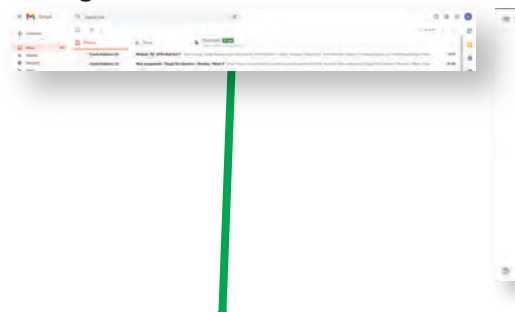

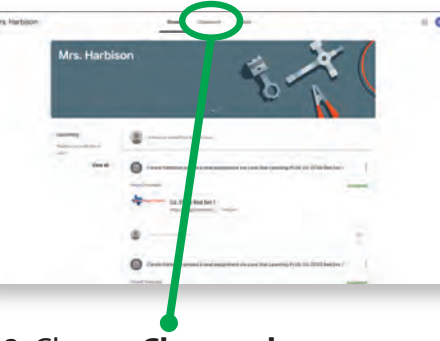

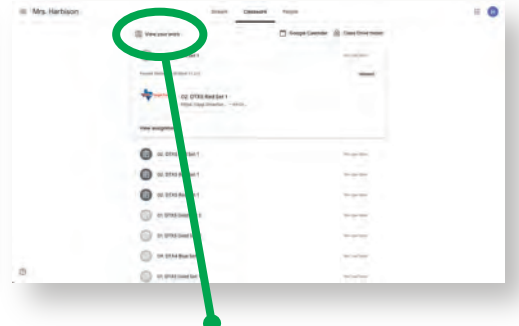

4. Choose View your work.

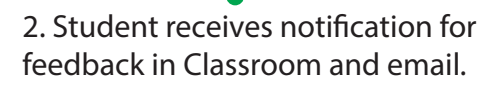

3. Choose Classwork.

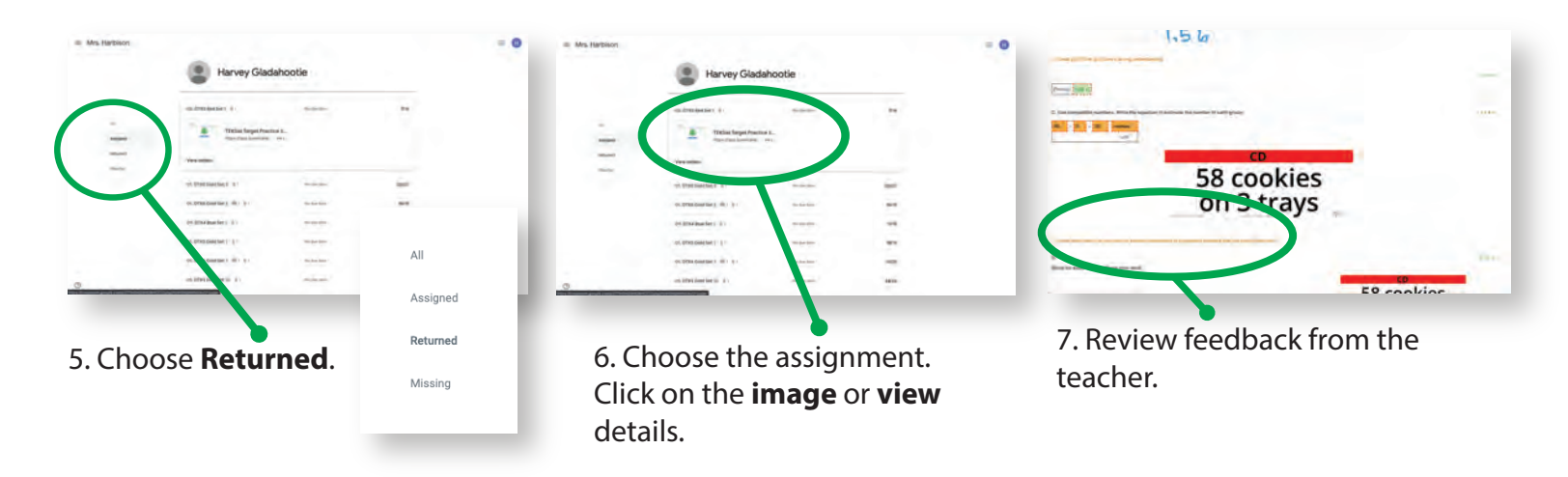